# How do I apply an Add-on Product to an existing member?

29/04/2025 11:56 am AEST

# Overview

As an administrator of GameDay, you are able to manually apply an **Add-on Product** to an existing member profile through the back-end admin portal.

# Step-by-Step

#### Step 1: Open your member profile list

In the left-hand menu, open the Members menu and click MANAGE MEMBERS

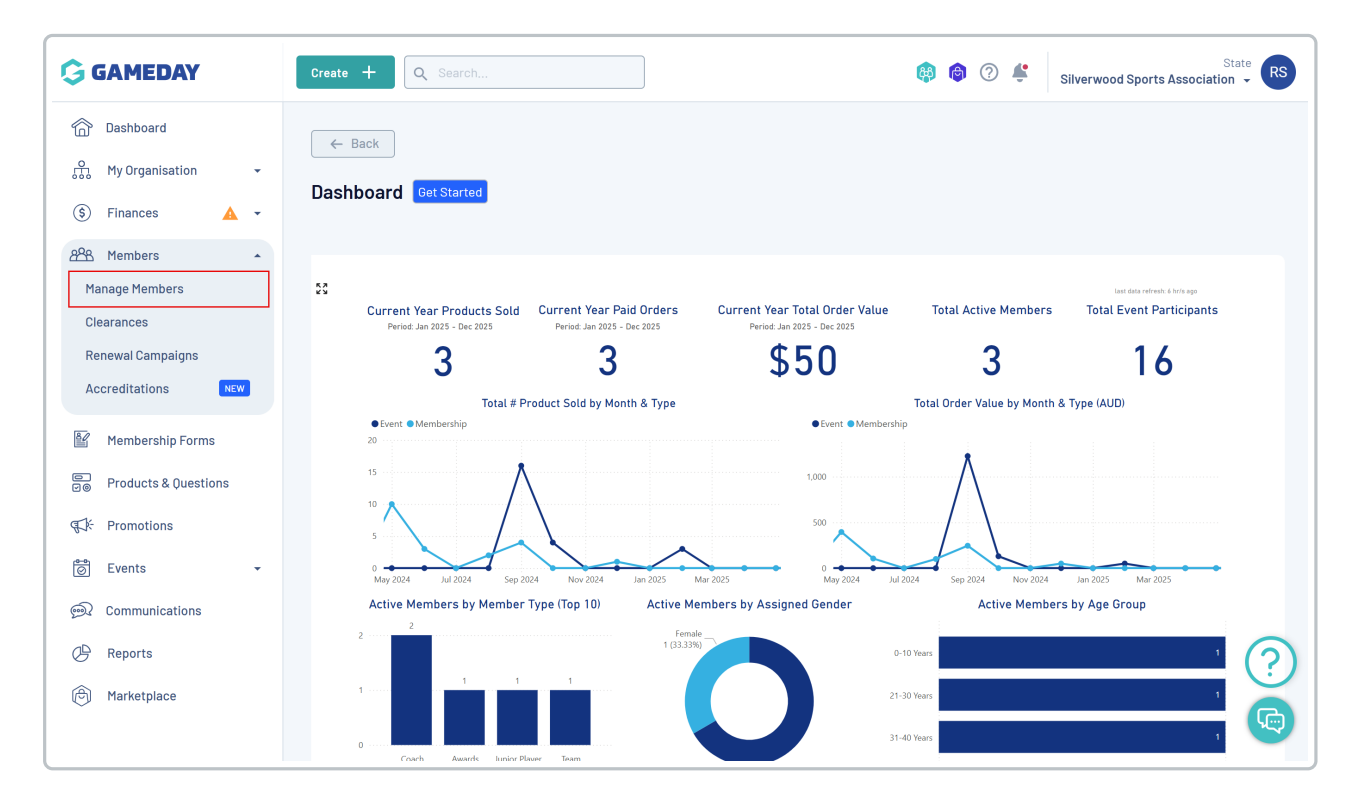

Step 2: View the relevant member profile

Find the applicable member and click **VIEW** 

| G        | Create +              | Q Search      |                    |                |                        | <b>()</b>               | ③ Silverwood Sports A         | State RS           |
|----------|-----------------------|---------------|--------------------|----------------|------------------------|-------------------------|-------------------------------|--------------------|
|          | Members <sup>©</sup>  |               |                    |                |                        |                         | Men                           | ber Profile Portal |
| \$       | Profile List          | By Product    | By Add-on Products | By Member Type | By Member Organis      | sation By Season        | By Financial Status           | Pending >          |
| 228<br>E | Create New M          | lember        |                    |                | All Genders at Birth 🗸 | All Gender Identities 🗸 | Q Search                      | <b>☆ ±</b>         |
|          | Photo                 | Name 🗘        | First Name 💲       | Last Name 💲    | Gender at Birth        | Gender Identity         | Date of Birth $ \diamondsuit$ |                    |
| ¶]÷      | and the second second | Aaron Johnson | Aaron              | Johnson        | Male                   | Male                    | 01/06/2016                    | View dg            |
| 0        |                       | Adam Bates    | Adam               | Bates          | Male                   | Male                    | 01/06/2006                    | View E             |
| <b>R</b> | and the second second | Aiden Ormond  | Aiden              | Ormond         | Male                   |                         | 01/08/2010                    | View               |
| Ô        | 2                     | Alan White    | Alan               | White          | Male                   | Male                    | 01/09/2000                    | View               |
|          |                       | April Jones   | April              | Jones          | Female                 | Non-binary/gender fluid | 09/04/2008                    | View               |

# Step 3: Open the member's product page

On the member record, click the **PRODUCTS** tab

| G          | Create + Q Search 🚯 🍘 🖓 🐇 Silverwood Sports Association -                                                          |
|------------|----------------------------------------------------------------------------------------------------|
|            | C Bank                                                                                                    |
| £          | Aaron Johnson 1 June 2016                                                                                          |
| \$         | Profile Status: Active                                                                                             |
| 888        | Profile Details Activity Orders/Transactions Products Documents & Notes Accreditations                             |
| ř          |                                                                                                    |
| e<br>Vø    | Basic Details         Parents/Guardian Details         Emergency/Medical Details         Preferences         Other |
| ¶\$}÷      | Legal Name* Aaron Johnson                                                                                          |
| 0          | DOB (Age)* 01/06/2016 (8)                                                                                          |
| <b>@</b> ? | Gender Male                                                                                                    |
| 40         | Email aaron@email.com                                                                                              |
|            | Mobile Phone* AU +61 👻 0400 100 200                                                                                |
| Ø          | Home Phone AU +61 v (03) 9000 8000                                                                                 |
|            | Phone (Other) AU +61 = 0400 100 200                                                                                |

# Step 4: Open the Add-on Products list

Click the ADD-ON PRODUCTS tab to open the member's Add-on Products history

| eate +                      | C Search<br>← Back               |                                 |                       | 🤀 🎯 🤇                   | 3 Silverwood Sport          | s Association 👻 |
|-----------------------------|----------------------------------|---------------------------------|-----------------------|-------------------------|-----------------------------|-----------------|
| Profile Details             | Profile Status: A                | y Orders/Transactions           | Products              | Documents & Notes       | Accreditations              |                 |
| Membership<br>Add Registrat | ion Even                         | ts Add-on Products              | Active ~              | All Member Organisation | s 🗸 🖌 🖌 All Product Owner O | rganisations 🗸  |
| Member<br>Organisation      | Product<br>Owner<br>Organisation | Product Name                    | Price                 | Start Date              | End Date                    |                 |
| Koalas                      | Koalas                           | Koalas Junior Club Membership F | ee - 12 Months \$45.0 | 0 AUD 11 September 2024 | (AEST) 12 September 2025    | View Payment    |
| Koalas                      | Koalas                           | Koalas Junior Club Membership F | ee - 12 Months \$45.0 | 0 AUD 11 September 2024 | (AEST) 12 September 2025    | View Paymo      |

# Step 5: Add a new product to the member profile

Click the ADD ADD-ON PRODUCTS button to begin the process of assigning the product to the member

| GAMEDAY                                                            | Create + Q Search                            |                                           | (\$)                                         | Image: Silverwood Sports Association     State |
|--------------------------------------------------------------------|----------------------------------------------|-------------------------------------------|----------------------------------------------|------------------------------------------------|
| Dashboard         Hy Organisation         Finances                 | ← Back<br>Aaron Johns<br>Profile Status: Act | <b>:0N</b> 1 June 2016<br>ve              |                                              | Account Email:                                 |
| ABS Members                                                        | Profile Details Activity                     | Orders/Transactions                       | Products Documents & Notes                   | Accreditations                                 |
| Clearances<br>Renewal Campaigns<br>Accreditations                  | Memberships Events Add Add-On Products       | Add-on Products                           |                                              | All Organisations 👻 🛛 All Product Owners 💌     |
| Membership Forms                                                   | Organisation Name Source                     | Product Owner Product Nam                 | e Product Sub Type Product Attribute         | Price Quantity Order Stat                      |
| <ul> <li>Products &amp; Questions</li> <li>€ Promotions</li> </ul> | Membershi<br>Ducks Form                      | Silverwood Club Donation<br>Sports - \$25 | n<br>Donations                               | \$<br>25.00 1 Paid View Payment<br>AUD         |
| 🙆 Events 🗸 🗸                                                       | Membershi<br>Ducks Form                      | p Ducks Ducks Cap                         | Colour (Default):<br>Physical Goods<br>Black | \$<br>9.00 3 Paid View Payment<br>AUD          |
| 🕒 Reports                                                          |                                              |                                           |                                              | $(\mathbf{i})$                                 |
| 街 Marketplace                                                      | Show 10<br>Showing rows 1-2 of 2             |                                           | K K 1 > >I                                   |                                                |

# Step 6: Select the Add-on Product you want to assign

Click the ADD PRODUCTS button

|                        |                       | ×    |
|------------------------|-----------------------|------|
| Add Add-On Produc      | s to Aaron Johnson    |      |
| Add-On Products to add | Select organisation * |      |
|                        | Ducks                 | •    |
|                        | Add Products          |      |
|                        |                       |      |
|                        |                       |      |
|                        |                       |      |
|                        |                       |      |
|                        |                       |      |
|                        |                       |      |
|                        |                       |      |
|                        |                       |      |
|                        |                       | 0    |
|                        |                       |      |
|                        |                       | Next |

Tick the checkbox next to the Add-on Product you wish to assign, then click ADD

|                        |                       |                     |                                      |                  |                                  | ×    |
|------------------------|-----------------------|---------------------|--------------------------------------|------------------|----------------------------------|------|
| Add Add-On Products    | to Aaron Johnson      | Searc               | h for a Product                      |                  | ×                                |      |
| Add-On Products to add | Select organisation * | Q A                 | dd Products                          |                  |                                  |      |
|                        | Ducks                 |                     | Name                                 | Price            | Organisation                     | •    |
|                        | Add Products          |                     | T-Shirt                              | \$ 10.00<br>AUD  | Silverwood Sports<br>Association |      |
|                        |                       |                     | Awards Night -<br>Afterparty Package | \$ 500.00<br>AUD | Silverwood Sports<br>Association |      |
|                        |                       |                     | Ducks Cap                            | \$ 9.00<br>AUD   | Ducks                            |      |
|                        |                       |                     | Club Donation - \$50                 | \$ 50.00<br>AUD  | Silverwood Sports<br>Association |      |
|                        |                       |                     | Club Donation - \$25                 | \$ 25.00<br>AUD  | Silverwood Sports<br>Association |      |
|                        |                       | Show 5<br>Showing n | ows 1-5 of 7                         | 1 2 >            | ×I                               |      |
|                        |                       |                     |                                      |                  | Cancel                           | (?)  |
|                        |                       |                     |                                      |                  |                                  | Next |

Step 7: Assign the attributes and quantity of the purchase

Select a **PRODUCT ATTRIBUTE** and **QUANTITY** (if applicable)

|                         |                           |                            |                      |   | :     |
|-------------------------|---------------------------|----------------------------|----------------------|---|-------|
| Add Add-On Produc       | ets to Aaron Johnso       | n                          |                      |   |       |
| Add-On Products to add  | Select organisation *     |                            |                      |   | <br>  |
|                         | Ducks                     |                            |                      |   | <br>• |
|                         |                           |                            |                      |   |       |
|                         | Product Name              | Price                      | Organisation         |   |       |
|                         | Ducks Cap                 | \$ 9.00 AUD                | Ducks                | Î |       |
|                         | Edit Products             |                            |                      |   |       |
|                         | Please select a value fo  | r Colour (Default) - Ducks | :Cap*<br>Min:11Max:3 |   |       |
|                         | Yellow                    |                            | · · · · · ·          |   |       |
|                         |                           |                            |                      |   |       |
| How would you like to   | pay?                      |                            |                      |   |       |
| Payment option is Payme | ent Gateway or Manually s | et Product as Paid         |                      |   |       |
| Unpaid Paid Pro         | ocess payment now         |                            |                      |   |       |
|                         |                           |                            |                      |   | ?)    |
|                         |                           |                            |                      |   |       |
| Cancel                  |                           |                            |                      |   | Next  |

# Step 8: Specify how you would like to pay

Select the **PROCESS PAYMENT NOW** option, then click **NEXT** to pay online

| dd Add-On Product<br>dd-On Products to add                                    | :ts to Aaron Johnson<br>Select organisation *          | n                                     |                         |   |  |      |   |
|-------------------------------------------------------------------------------|--------------------------------------------------------|---------------------------------------|-------------------------|---|--|------|---|
|                                                                               | Ducks                                                  |                                       |                         |   |  |      |   |
|                                                                               |                                                        |                                       |                         |   |  |      |   |
|                                                                               | Product Name                                           | Price                                 | Organisation            |   |  |      |   |
|                                                                               | Ducks Cap                                              | \$ 9.00 AUD                           | Ducks                   | Î |  |      |   |
|                                                                               | Edit Products<br>Please select a value for<br>Yellow   | <sup>-</sup> Colour (Default) - Ducks | : Cap * Min: 1   Max: 3 |   |  |      |   |
| low would you like to<br>'ayment option is Payme<br>lark as<br>Unpaid Paid Pr | pay?<br>ent Gateway or Manually s<br>ocess payment now | et Product as Paid                    |                         |   |  |      |   |
|                                                                               |                                                        |                                       |                         |   |  |      | ( |
| Cancel                                                                        |                                                        |                                       |                         |   |  | Next |   |

# Step 9: Review the order details

Review the order details to make sure they're correct, then click PROCEED TO PAYMENT

| Promotion |
|-----------|
|           |
|           |
|           |
|           |
|           |
|           |
|           |
|           |
| (         |
|           |

# Step 10: Complete payment

Enter the payment information, then click **PAY NOW** 

| <b>ke a Payment</b><br>al due: \$ 9.00 AUD |                    |          |
|--------------------------------------------|--------------------|----------|
| Card                                       | AU Direct Debit    |          |
| Card number                                |                    |          |
| 1234 1234 1234 1234                        | VISA 🚺             | <b>1</b> |
| Expiry date                                | Security code      |          |
| MM / YY                                    | CVC                |          |
| Country                                    |                    |          |
| Australia                                  |                    | ~        |
|                                            | Рау                | y Now    |
| Powere                                     | d by <b>stripe</b> |          |
|                                            |                    |          |
|                                            |                    |          |
|                                            |                    |          |
|                                            |                    |          |

Watch

Your browser does not support HTML5 video.